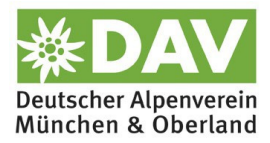

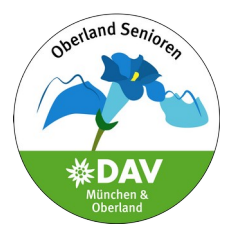

## So meldest du dich für eine Tour oder Veranstaltung an:

Um dich für eine Tour oder Veranstaltung anzumelden, musst du **registriert** sein, denn nur dann hast du einen persönlichen Zugang zu den Inhalten des Intranet.

Auf der Seite: https://www.alpenverein-muenchen-oberland.de/seniorenkreis

klickst du das Zeichen ganz oben rechts an. Es geht eine Seite auf, wo du dich

mit dem von dir gewählten Anmeldenamen oder deiner Mitgliedsnummer und dem von dir gewählten Password **einloggst.** 

Generell gilt: jeder **Text der in grüner Schrift** erscheint, öffnet bei anklicken eine **neue, weiterführende Seite.** 

## \* \* \* \* \*

Es gibt zwei Einstiegspunkte, um dich für eine Tour/Veranstaltung anzumelden. Einen zeigen wir dir hier:

Auf der ersten Seite des Seniorenkreises kommst du über die linke Spalte bei anklicken des grünen Textes ,Alle Veranstaltungen anzeigen' zum gesamten Programm

## Programm Unsere nächsten Termine Alle Veranstaltungen anzeigen Datum / Zeit Veranstaltung Kleinwalsertal So., 29.09-Fr., Walsertaler Berge 04.10.2024 Bergwandern Moritz, Klaus Tischoferhöhle, Fr., 04.10.2024 Bergwandern Vorderkaiserfeldenhüt te 1387m Kaisergebirge Neumeier, Irene

Gehe dort zur Tour, an der du teilnehmen möchtest, und klicke den kleinen Haken neben dem farbigen Punkt an.

| Feichteck 1514m                     | Bergwandern                             | Mo., 14.10.2024 | $\checkmark$ |
|-------------------------------------|-----------------------------------------|-----------------|--------------|
|                                     |                                         |                 | 0            |
| Chiemgauer Alpen (Samerberg),       | BW-L, ca. 720 Hm, ca. 10 km, ca. 5 Std. | Moritz, Klaus   | • •          |
| Deutschland                         |                                         |                 |              |
|                                     |                                         |                 |              |
| Mitgliedertreffen bitte um          | Gruppentreffen                          | Di 15 10 2024   |              |
| Anmeldung                           | Grappentierten                          | 18:00 Uhr       |              |
|                                     | N                                       |                 |              |
| Gasthaus "Alter Wirt" Moosach,      |                                         | Ramsauer,       |              |
| Dachauer Str. 274 Ecke Pelkovenstr. |                                         | Anneliese       | -            |
|                                     |                                         |                 |              |

Jetzt wird eine genaue Beschreibung der Tour angezeigt und unten rechts kannst du dich über das Feld **"teilnehmen"** anmelden.

| Beschreibung:                                                                   | Maximale Personenzahl:                                                       |  |
|---------------------------------------------------------------------------------|------------------------------------------------------------------------------|--|
| Rundwanderung vom Duftbräu aufs Feichteck, Abstieg über die Doaglalm            | 14                                                                           |  |
| Selbstversorgung, ggt. Einkehr auf einer der Almen.                             | Kategorie:                                                                   |  |
| Veranstaltungsart:                                                              | Gemeinschaftstour                                                            |  |
| Bergwandern                                                                     | Erforderliche / empfohlene Ausrüstung:                                       |  |
| Anforderungen / Schwierigkeitsgrad:                                             | Bergwanderausröstung                                                         |  |
| BW-L, ca. 720 Hm, ca. 10 km, ca. 5 Std.                                         |                                                                              |  |
| Ort / Hütte:                                                                    | Köstendeteiligung:                                                           |  |
| Samerberg                                                                       | 4, € zzgl. Fahrtkosten                                                       |  |
| Anreise:                                                                        | Anmerkung zur Anmeldung:                                                     |  |
| Fahrgemeinschaft                                                                | ,Mein Alpenverein' oder Tel. unter 08102 999149,<br>am Tourtag 0157 77462496 |  |
| Treffpunkt:                                                                     | Anmeldung bis:                                                               |  |
| Treffen: 08:15 S-Bhf Neubiberg (8:11 Ankunft S7), 09:15 P beim Duftbräu (790 m) | am Vortag bis 12 Uhr                                                         |  |
| den                                                                             | teilnehmen                                                                   |  |

Falls es eine Fahrgemeinschaft gibt, musst du auswählen, ob du eine Mitfahrgelegenheit benötigst oder selbst jemanden im Auto mitnimmst

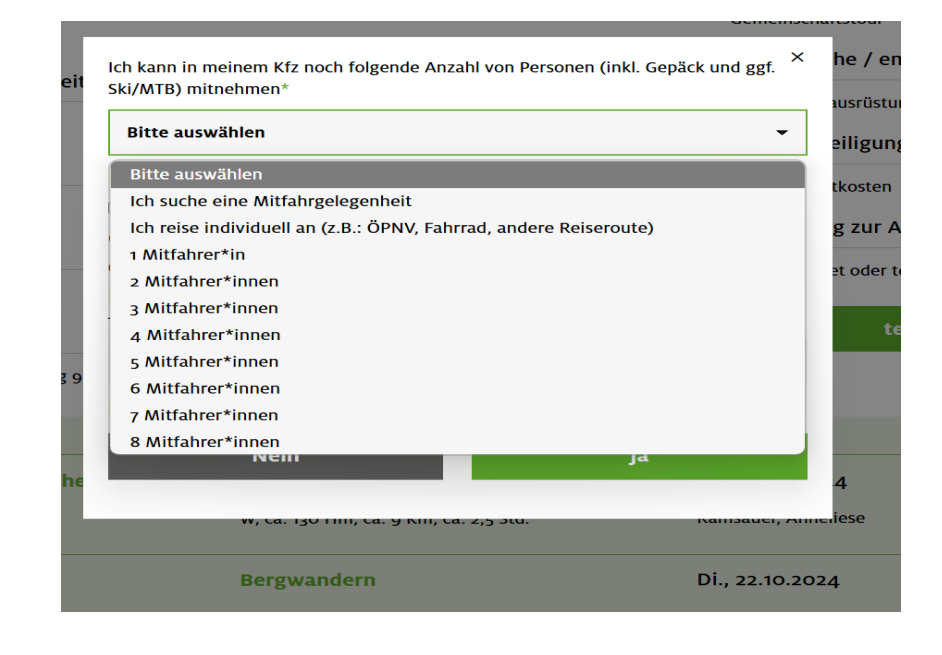

Bitte das kleine Quadrat anklicken und evtl. Bemerkungen (z. B. ,ich steige in Pasing zu' o.ä)

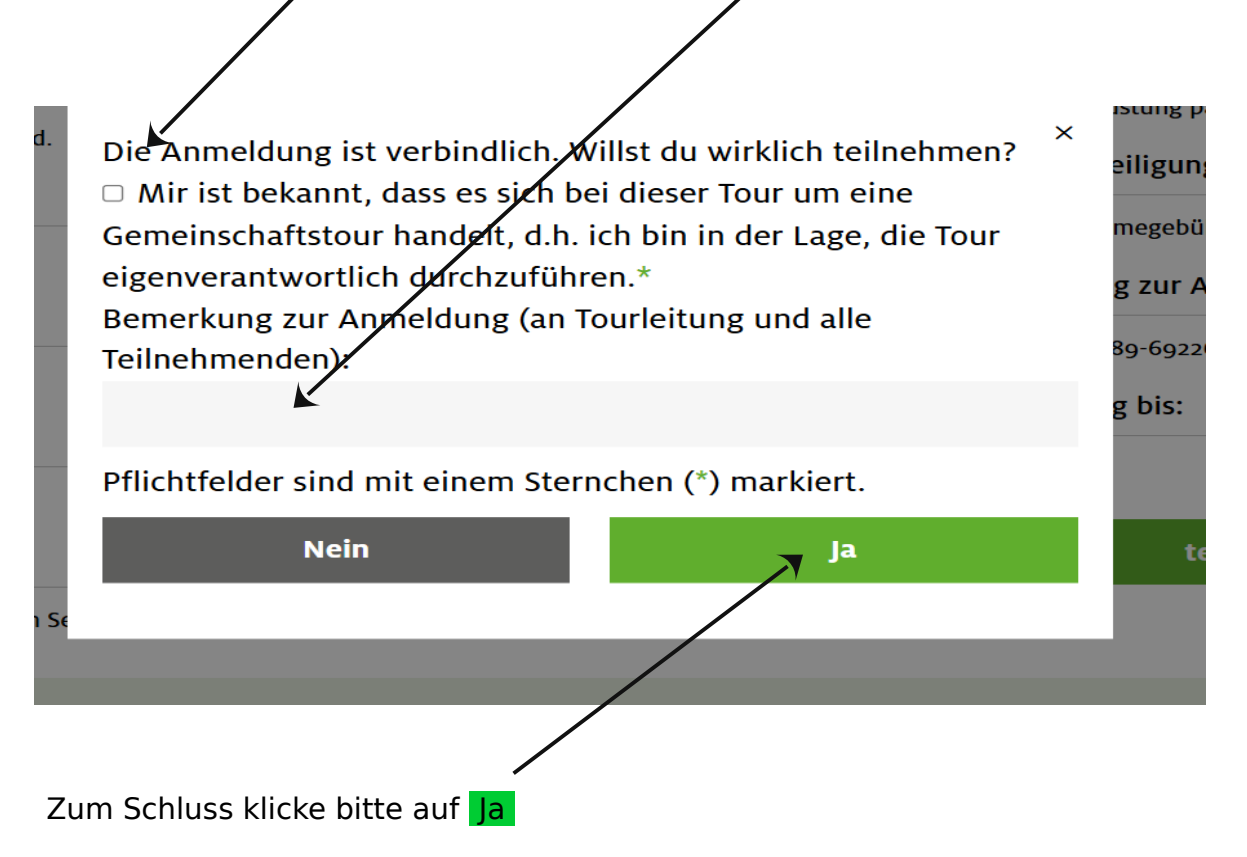

Damit ist die Anmeldung abgeschlossen und du erhältst eine E-Mail zur Bestätigung. Diese Bestätigung unbedingt aufbewahren.